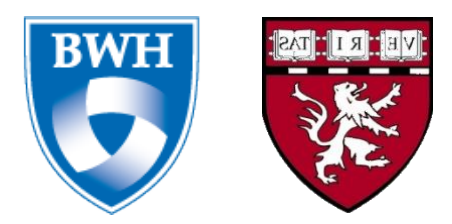

# CHANL Workbench User Guide (V 1.2)

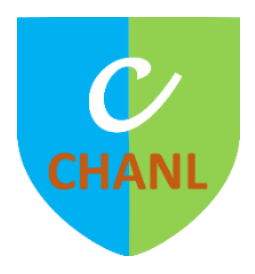

Tianrun Cai, M.D.

Document Version:V 1.1Software Version:2019-Fa-1

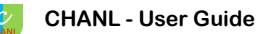

## Credits

Software Designer

Tianrun Cai, M.D.

Software Developer

Tianrun Cai, M.D.

Software Graphics

Tianrun Cai, M.D.

Software Contributor

Tianxi Cai, ScD

Bryan Cai, PhD (Stanford University)

User Guide Author

Tianrun Cai, M.D.

User Guide Editor

Amanda King, MS (T.H. Chan Harvard School of Public Health) Jacqueline Honerlaw, MPH (VA Boston Healthcare System)

Splash Graphics

Tianrun Cai, M.D.

## **About the Author**

**Tianrun Cai, M.D.,** is a faculty health informatician in the Division of Rheumatology, Immunology and Immunity at Brigham and Women's Hospital. He received medical training before transition to full-time research in the field of health informatics. He has been designing and developing software and algorithms for translating hidden and disorganized clinical data from narrative reports to structured and analyzable data for many years. He developed many NLP software for different purposes including: 1. EXTEND (Extraction of EMR Numerical Data) for extracting numerical data such as vital signs, ejection fraction, etc. 2. NICE (NLP interpreter for Cancer Extraction) for extracting cancer related data such as clinical cancer stage, TNM stage, historical information, etc. 3. SMALL algorithm that is an Ensemble Machine Learning to Assist with Eligibility Screening for patient recruitment of clinical trial. He is also an expert on GUI (graphical user interface) development using WxPython including back-end and front-end software design, prototyping, testing and debugging. His projects have also focused on developing approaches using natural language processing (NLP) across different disciplines including cardiology, radiology and rheumatology to improve the efficiency of medical research.

## **Section I. Set Environment Variables**

## I-1. Open Environment Variable Editor

Note: The icons and menus are from Windows 10. In different versions of Windows such as Windows server or Windows 7, 8 some icons, menus or positions might be different from those displayed below.

#### I-1-1. From "Start Menu"

- 1. Click the search button on the "Start" menu or taskbar.
- 2. Search for "environment variables"

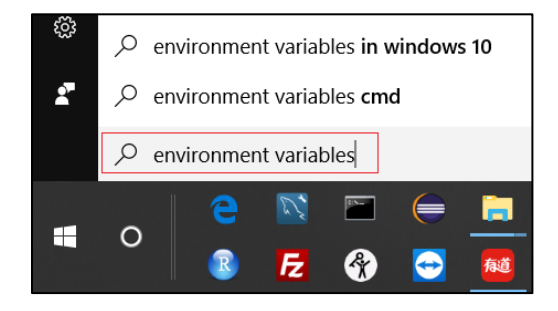

3. Click on the option "edit environment variables for your account" to open the environment variable editor.

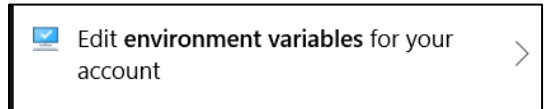

#### I-1-2. From "This PC"

1. Right click "This PC",

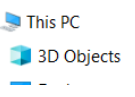

2. choose "Properties" on the pop-up menu

| мар несмогк      | anve        |
|------------------|-------------|
| Disconnect ne    | twork drive |
| Add a network    | clocation   |
| Delete<br>Rename |             |
| Properties       |             |

3. then click "Advanced system settings" in the "System" window.

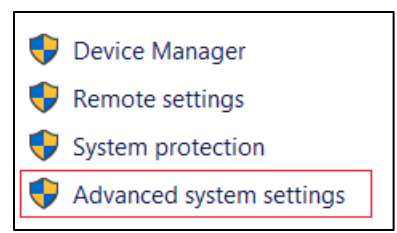

4. In the "System properties" window, on the "Advanced" tab, click "Environment Variables".

| Startup and Recovery           |                                                           |                     |                      |
|--------------------------------|-----------------------------------------------------------|---------------------|----------------------|
| System startup, system failure | System startup, system failure, and debugging information |                     |                      |
|                                |                                                           | Se<br>Environment 1 | vttings<br>Variables |
|                                | ОК                                                        | Cancel              | Apply                |

## I-2. Create a New Environment Variable

1. Click the button "New"

| En | vironment Variables     |                              | $\times$ |
|----|-------------------------|------------------------------|----------|
| ٢  | User variables for Aust | inMain                       |          |
|    | Variable                | Value                        | ^        |
|    | OneDrive                | C:\Users\AustinMain\OneDrive |          |
|    |                         |                              |          |
|    |                         |                              | ~        |
|    |                         | New Edit Dele                | te       |

2. Then enter "CHANL\_HOME" for the variable name and enter in the file path of the CHANL folder in the "Variable value" field. E.g. "F: \CHANL"

| New User Variable |                    | ×    |
|-------------------|--------------------|------|
| Variable name:    | CHANL_HOME         |      |
| Variable value:   | F:\CHANL           |      |
| Browse Directory. | Browse File OK Car | ncel |

3. Log out or sign out of the current Windows user (instead of "disconnect"), then log-in again.

## I-3. Launch CHANL

Navigate to the CHANL folder and double click the icon CHANLexe, or click on the shortcut on the desktop to launch CHANL.

## Note: Currently, there are two options available: Local file and Database.

## **II-1.** Load Data from Local Files

Select "Source" in the middle of the CHANL interface, click the "Source" tab, and click the "Local file" tab, browse folders by clicking or double click folder names.

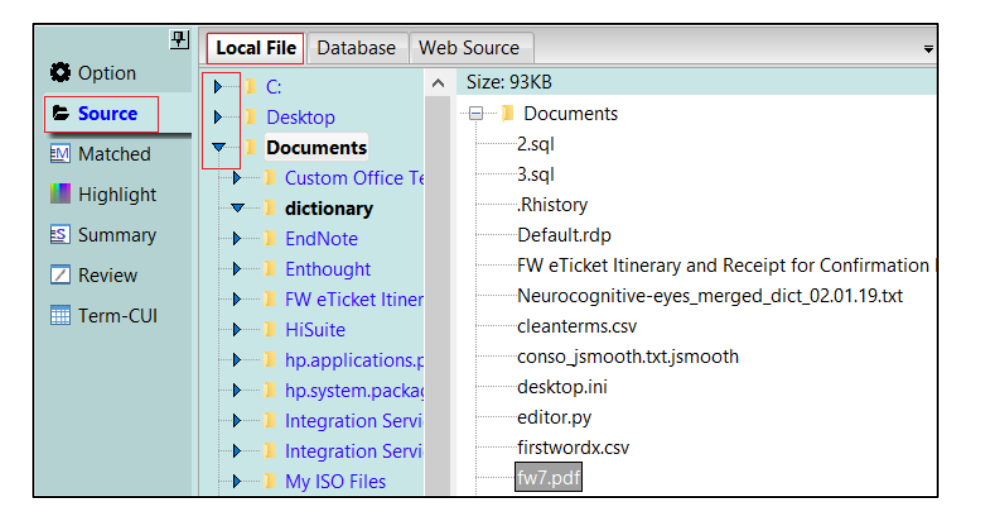

2. In a target folder choose a file to load to CHANL.

Currently, CHANL supports plain text file such as '.txt', '.csv', '.py' etc. and PDF files. CHANL does not support images, '.doc' files and zipped files.

The file size allowed is 40Mb. If the size of a file is greater than 40Mb, just the top 20,000 rows will be displayed. This feature could be used to check a sample of huge txt files.

For PDF files, CHANL will automatically ignore non-text content and non-ascii characters.

## **II-2.** Load Data from Database

#### **II-2-1. Database Connection**

#### II-2-1-1. MSSQL

1. Select the "Source" tab in the middle of the CHANL interface, click the "Database" tab, then choose a database type.

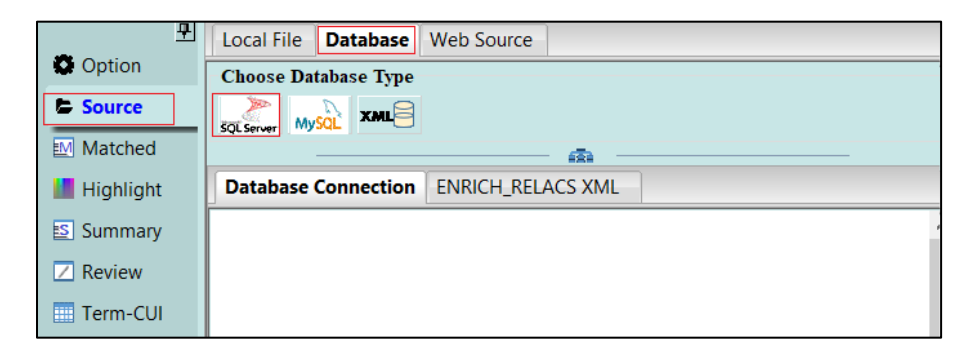

2. Click , and the MSSQL database connection window will pop up.

| MSSQL Connection Properties      |
|----------------------------------|
| Server                           |
| phsqlrpdr322 ~                   |
| Autentiation Type                |
| SQL Server Authentication $\sim$ |
| User Name                        |
| ra_prod2 ~                       |
| Password                         |
|                                  |
| Database                         |
| lungca v                         |
| OK Cancel                        |

- 3. Provide "Server" name, then choose "Authentication Type". If "SQL Server Authentication" is chosen, please enter "User Name", "Password" and "Database" name. If "Windows Authentication" is chosen, "User name" and "Password" are not needed.
- 4. Click "OK" to launch the connection to the target database. Once the connection is built, see the example below:

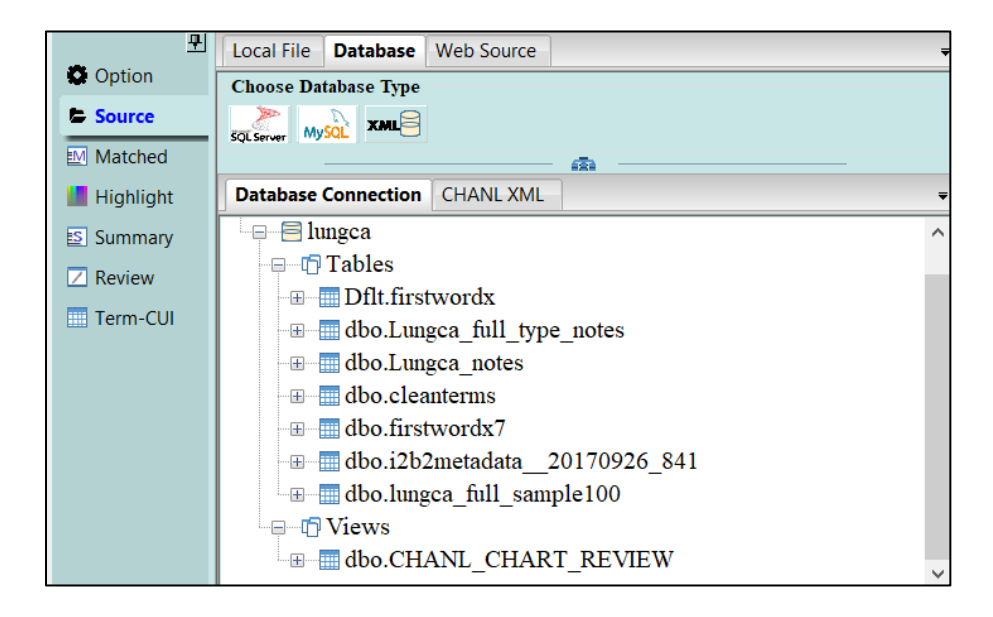

5. In order to have better performance, we recommend building a view to customize the order of column names by "PatientID", "ReportID", "Report\_Date", "Report\_Type", "Report". We can create a view in CHANL directly using the example SQL script below (also see example SQL scripts in Appendix 2.), when a connection to a specific database is built. Please re-connect the database after creating a new view.

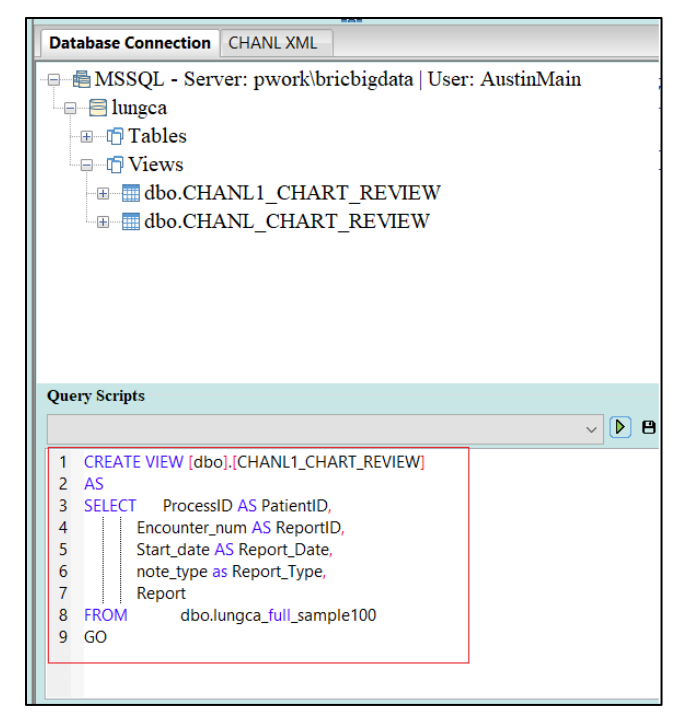

6. Enter or choose SQL scripts in the "Query Scripts" area then click D to query patient data to load to CHANL. See an example below:

select \* from dbo.CHANL\_CHART\_REVIEW where processID in (1,3,100)

We provide a few query examples which are listed in the dropdown menu below.

| Query Scripts |        |   |
|---------------|--------|---|
|               | $\sim$ | 8 |

7. Scripts can be saved to CHANL for later use by clicking <sup>B</sup>, then enter a name for scripts on the popup window and click "OK":

| Saving Scripts              |  |  |  |  |
|-----------------------------|--|--|--|--|
| Please enter a script name! |  |  |  |  |
| Chart review lung cancer    |  |  |  |  |
| OK Cancel                   |  |  |  |  |

#### II-2-1-2. MySQL

1. The MySQL database connection window will pop up if we click the button

| B MySQL Connection Properties |          |        |
|-------------------------------|----------|--------|
|                               | <b>m</b> |        |
| Host                          |          |        |
| 127.0.0.1                     |          | ~      |
| Port                          |          |        |
| 3306                          |          | $\sim$ |
| User                          |          |        |
| root                          |          | ~      |
| Password                      |          |        |
|                               |          |        |
|                               |          |        |
|                               | OK       | Cancel |

- 2. Enter information for "Host", "Port", "User" and "Password".
- 3. Click "OK" to launch the connection to MySQL database. For MySQL connection, we don't need to specify the database name.
- 4. After the connection is built, unlike the MSSQL database connection in CHANL, the MySQL connection will show different databases. See below:

| Local File Database  | Web Source   |            | - |
|----------------------|--------------|------------|---|
| Choose Database Type |              |            |   |
|                      |              |            |   |
|                      |              | - AR       |   |
| Database Connection  | CHANL XML    |            | Ŧ |
| 🖶 🖶 MySQL - Hos      | t: 127.0.0.1 | User: root |   |
| 🕀 🗐 chanl2019        |              |            |   |
|                      |              |            |   |
| ⊞⊟ umls              |              |            |   |
| - 🗄 - 🗐 umls2018     |              |            |   |
| 🕀 🖃 umls2019         |              |            |   |
|                      |              |            |   |
|                      |              |            |   |
|                      |              |            |   |
|                      |              |            |   |
|                      |              |            |   |

5. Browse a database and choose a target table to query data and load to CHANL. Note: the gramma of query scripts in MySQL is different from MSSQL. Please change the scripts to fit the relevant database.

#### II-2-1-3. XML Database

#### II-2-1-3-1. Generating XML Database File

Here XML databases are XML files saved in a local or shared drive. In order to import XML files to CHANL interface as data sources, we need to convert plain text files to a specific format of XML files shown below:

The format of xml files should include the root "CHANL\_XML", the first level of node "ROW" and the second level of node "COLUMN NAME". Each "ROW" contains information for each note. Five "COLUMN NAME" values are needed for CHANL including "PatientID" (patient identifier), "ReportID" (note identifier), "Report\_Date" (date for the note), "Report\_Type", and "Report" (the content of a note). Please see the script in Python in Appendix 1. to create XML files using database or local txt files.

When generating XML database, we recommend not exceeding 100 patients for each file.

#### II-2-1-3-2. Load the Folder of XML

1. Select "Source" in the middle of the CHANL interface, choose the tab "Database" and click the "CHANL XML" tab.

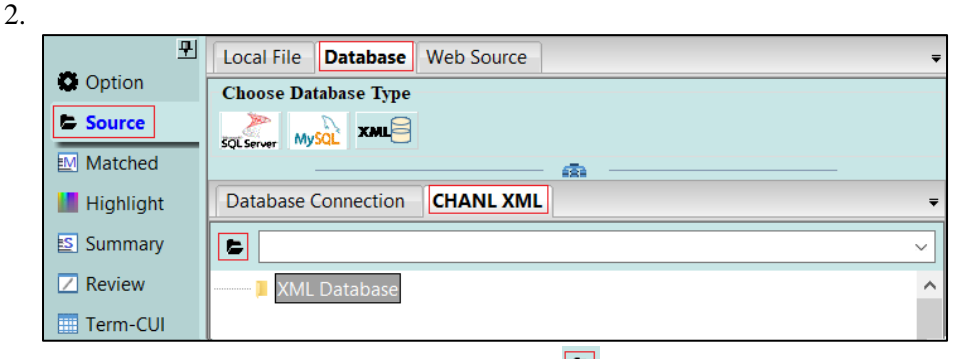

3. Click "Select Folder" on the popup window to browse the computer to select a folder which contains xml files.

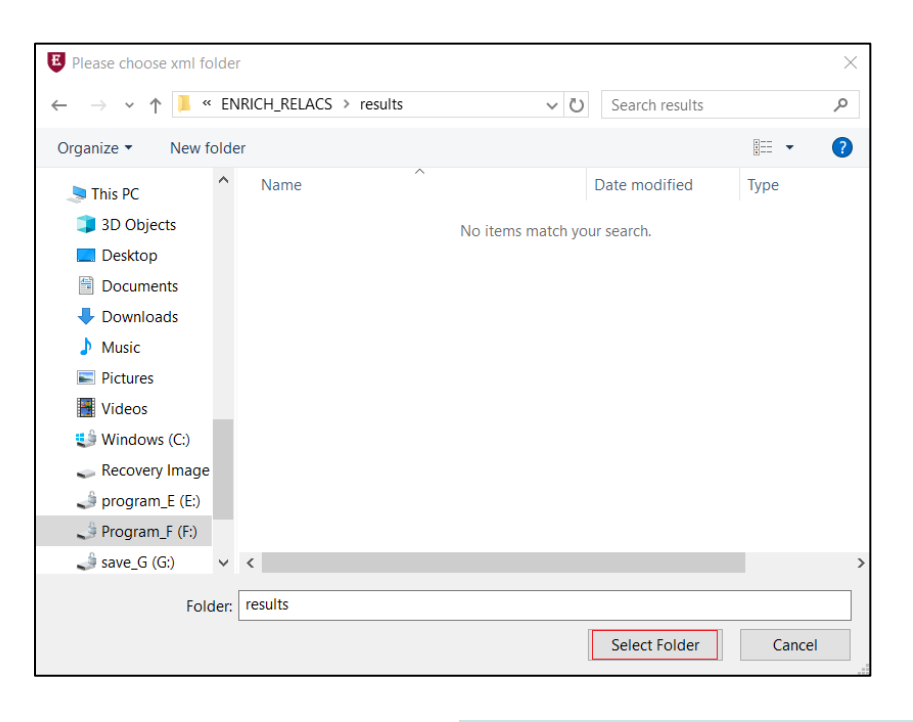

4. The path of the folder will be shown

#### II-2-1-3-3. Load XML Files

Choose a file under <u>KML Database</u> by clicking the file name and clicking to build the connection to the XML database.

| <u> </u>    | Local File Database Web Source =              |  |
|-------------|-----------------------------------------------|--|
| Option      | Choose Database Type                          |  |
| Source      |                                               |  |
| Matched     |                                               |  |
| 📕 Highlight | Database Connection CHANL XML                 |  |
| Summary     | F:/concept_locater_workspace_original/results |  |
| Z Review    | XML Database                                  |  |
| Term-CUI    | PARDSnotes_clean_abbreviated                  |  |
|             | PARDSnotes_clean_abbreviated00028             |  |
|             | PARDSnotes_clean_abbreviated00028111          |  |
|             | PARDSnotes_clean_abbreviated30001             |  |
|             | test                                          |  |
|             | test5                                         |  |

#### II-2-1-4. Access Database

1. Click the button to open a window for choosing an Access database file path.

| ₽<br>•      | Local File Database Web | o Source |
|-------------|-------------------------|----------|
| Option      | Choose Database Type    |          |
| Source      |                         |          |
| Matched     |                         | @        |
| 📕 Highlight | Database Connection CH. | ANL XML  |
| Summary     |                         | ^        |

| Access Database Connection Path |    |        |  |  |
|---------------------------------|----|--------|--|--|
|                                 |    |        |  |  |
| Access Database File Path       |    |        |  |  |
|                                 |    |        |  |  |
|                                 |    |        |  |  |
|                                 | ОК | Cancel |  |  |
|                                 |    |        |  |  |

- 2. Click the button **b** on the popup window to choose Microsoft Access database file with extension name ".mdb" or ".accdb".
- 3. Click "OK" to connect the database. The tables and columns for each table will be listed in the tab "Database Connection"

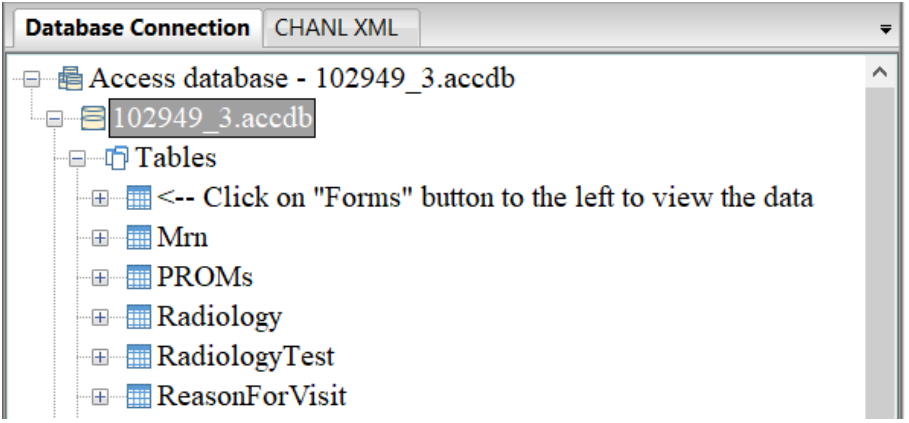

4. Data query gramma is similar as MSSQL. Please read the relevant part for MSSQL above.

#### **II-2-2.** Data Selection

#### II-2-2-1. Query Result Display

The data will be displayed in the upper grid in a popup window when it's loaded from a database. Note: this popup window will always stay on top of opened windows.

| Sort E | by        | Gro      | up By         |             |               |                    |   |
|--------|-----------|----------|---------------|-------------|---------------|--------------------|---|
|        | ~ Z->     | A ~      | ~ :           |             | ~             | \$ \$ B            |   |
|        | PatientID | ReportID | Report_Date   | Report_Type | - I           | Report             | 1 |
| 1      | 10204     | 38383032 | 2010-05-06 00 | LNO         | Subject: [Rad | liology Report:Sca |   |
| 2      | 10204     | 38383012 | 1999-11-23 00 | OPN         | Report Statu  | s: Signed          |   |
| 3      | 10204     | 38383034 | 2009-07-21 00 | LNO         | Subject: [Not | e]                 |   |
| •      | 10001     |          |               |             |               | CE 100E0           |   |
|        | Α         | В        | с             | D           | E             |                    |   |
| 1      |           |          |               |             |               |                    |   |
| 2      |           |          |               |             |               |                    |   |

#### II-2-2-2. Sort Data

Data can be sorted by one of the columns loaded by ascending  $(A \rightarrow Z)$  or descending $(Z \rightarrow A)$  order.

#### II-2-2-3. Data Grouping

Before loading data to the display panel, we need to group data by a distinct value of a certain column. For example, group data by distinct "PatientID" values.

| 🖲 Data | abase Que | ry Re | esult Fra | me   |         |        |                |         | × |
|--------|-----------|-------|-----------|------|---------|--------|----------------|---------|---|
| Sort B | y         |       |           | Gro  | up By   |        |                |         |   |
| Repor  | t_Da∵∽    | A->   | Z ~       | Pati | entID   | $\sim$ | ~              | \$ \$ B |   |
|        | Patier    | ntID  | Repor     | rtID | Report  | _Da    | ALL<br>10204   | Report  | ^ |
| 1      | 1027      |       | 369552    | 244  | 1988-02 | 2-01   | 0 1027         | er:     |   |
| 2      | 1027      |       | 369552    | 270  | 1988-02 | 2-04   | 0 1047         | mber:   |   |
| 3      | 11876     |       | 386437    | 70   | 1992-03 | 3-30   | 1 10595        | er:     |   |
| •      | 11070     |       |           |      | 1000 07 |        | 10933          | ******  | Ť |
|        | Α         |       | B         | 3    |         | с      | 11172<br>11317 |         |   |
| 1      |           |       |           |      |         |        | 11876          |         |   |
| 2      |           |       |           |      |         |        |                |         |   |

#### II-2-2-4. Select Data to Load

Choose a value of "PatientID" from a dropdown menu beside "PatientID"

PatientD ·: 11172 . Then all data for the specific value chosen above will be loaded to the lower grid in the popup window.

| 🖲 Data | abase Query I | Result Frame   |                   |                                       |                                 | × |
|--------|---------------|----------------|-------------------|---------------------------------------|---------------------------------|---|
| Sort B | By            | Gr             | oup By            |                                       |                                 |   |
| Repor  | rt_Da 🗸 A-    | >Z ~ Pa        | tientID 🗸 :       | 11172                                 | 〈 中 B                           |   |
|        | PatientI      | D ReportID     | Report_Date       | Report_Type                           | e Report                        | ^ |
| 681    | 10933         | 38489096       | 2009-01-27 0      | D LNO                                 | Subject: [Radiation Therapy]    | R |
| 682    | 10933         | 38489100       | 2009-01-30 0      | D LNO                                 | Subject: [MGH ED Note]          | ~ |
|        |               |                |                   | ·                                     |                                 |   |
|        | PatientID     | ReportID       | Report_Date       | Report_Type                           | Report                          | ^ |
| 5      | 11172         | 38537646       | 2005-03-15 00     | LNO                                   | Boston Healthcare for the Horr  |   |
| 6      | 11172         | 38537644       | 2005-11-16 00     | LNO                                   | Boston Healthcare for the Horr  |   |
| 7      | 11172         | 38537491       | 2006-04-26 00     | LNO                                   | Boston Healthcare for the Horr  |   |
| 8      |               |                |                   |                                       |                                 |   |
| 9      |               |                |                   |                                       |                                 |   |
| 10     |               |                |                   |                                       |                                 |   |
| 11     |               |                |                   |                                       |                                 |   |
| 12     | -             |                |                   |                                       |                                 |   |
| 13     |               |                |                   |                                       |                                 |   |
| 14     |               |                |                   |                                       |                                 |   |
| 15     |               |                |                   |                                       |                                 |   |
| 10     |               |                |                   |                                       |                                 |   |
| 10     | -             |                |                   |                                       |                                 |   |
| 10     |               |                |                   |                                       |                                 |   |
| 20     |               |                |                   |                                       |                                 |   |
| 21     |               |                |                   |                                       |                                 |   |
| 22     | -             |                |                   |                                       |                                 |   |
| 23     | -             |                |                   |                                       |                                 |   |
| 24     | -             |                |                   |                                       |                                 |   |
| 25     |               |                |                   |                                       |                                 |   |
| 26     |               |                |                   |                                       |                                 |   |
| 27     | l             |                |                   |                                       |                                 | ~ |
| Column | is: 5   Group | by: PatientID, | 9 distinct values | · · · · · · · · · · · · · · · · · · · | Value selected: 11172, 289 rows |   |

#### **II-2-2-5.** Data Information Display

With column number in the database table chosen, "Group by" column name. The count of the distinct value of the "Group by" column name, the selected value and the count of the rows will be displayed on the bottom of the window.

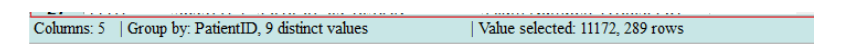

#### II-2-2-6. Load Data to Main Panel

When the data is selected in step II-2-2-4, the data will be reformatted and loaded to CHANL.

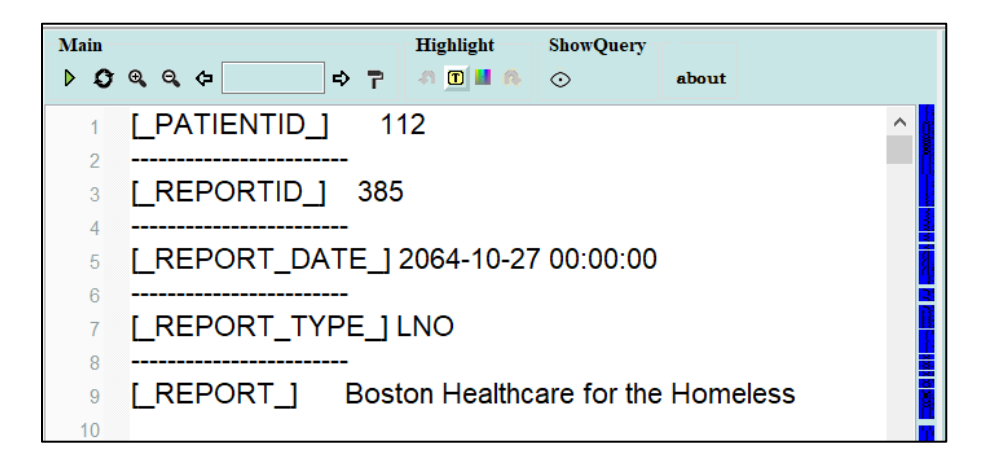

#### II-2-2-7. Automatic Hiding

Drag the title bar of the "Database Query Result Frame" to the edge of the screen (left, right and top), then move the mouse off. The frame will be automatically hidden.

| 🔮 Database Query Result Fra | ame                                     | × |
|-----------------------------|-----------------------------------------|---|
| Sort By                     | Group By                                |   |
| ✓ Z->A ∨                    | ↓ · · · · · · · · · · · · · · · · · · · |   |

#### II-2-2-8. Recall the Data Frame

Put the mouse on the edge of the screen when the frame is hidden or click the button on the main panel, and the frame will be displayed again.

| Main   | Highlight | ShowQuery |       |
|--------|-----------|-----------|-------|
| ▷◐ᅊᅊ᠅ᢪ | 4 🔟 📕 🎊   | ٢         | about |

C

## III-1. Project III-1-1. Create a Project

1. Select the "Option" tab in the middle of the CHANL interface, then click on the top right.

| <u></u>  | Project:   |             |                 | ~ | 6 |
|----------|------------|-------------|-----------------|---|---|
| Option   | CUI Search | Term Search | Semantic Search |   |   |
| E Source |            |             |                 |   |   |

2. Enter a project name in the popup window to create a new project.

| New Project      |              | $\times$ |
|------------------|--------------|----------|
| Please enter a p | project name |          |
| CHANL_NEW        | _test        |          |
|                  | ОК           | Cancel   |

## **III-1-2.** Load a Project

1. From the project dropdown menu select a project to load.

| 포           | Project: | ~                              | B 8    |
|-------------|----------|--------------------------------|--------|
| Option      | CUI Sea  | creatinine                     | Ŧ      |
| Source      | Enter te | differenciate<br>genetics      |        |
| Matched     | 0        | hba1c                          | $\sim$ |
| 📕 Highlight | Full     | location<br>lung_cancer_review |        |
| 🛐 Summary   |          | lungca+location                |        |
| Z Review    |          | RA                             |        |
| Term-CUI    |          | rer<br>size                    |        |
|             | - Searc  | stage<br>stage reg             |        |
|             |          | test                           |        |
|             |          | egation Certainty              |        |

#### **III-1-3.** Save a Project

1. A project will be saved automatically after running any search, but you can save a project with another

name by clicking <sup>•</sup> on the top right.

#### **III-1-4.** Delete a Project

1. Select a project, right click the project name, then click "Delete this project" on the popup menu to delete an existing project.

| <u>.</u> | Project: rer                            |       |
|----------|-----------------------------------------|-------|
| Coption  | CUI Search Term Search Seminance Search | ect ₹ |

Note: Before doing any type of search, notes need to be loaded and a project needs to be selected or created.

## III-2. CUI Search III-2-1. Load a Dictionary

1. On the "CUI search" tab, click 🗲 to browse the computer to load a pre-built CUI-term dictionary.

| 포           | Project: r4                                    | C C C |
|-------------|------------------------------------------------|-------|
| Option      | CUI Search Term Search Semantic Search         | Ŧ     |
| Source      | Enter 'all' or CUIs (e.g. C00003862;C00003873) |       |
| Matched     |                                                | ~     |
| 📕 Highlight | Load a CUI-Term Dictionary                     |       |
| Summary     |                                                | ~ 6   |

2. The format of the dictionary should be a term and a CUI in each line separated by " | ". See the example below:

```
malignant hilar lung neoplasm | c2607931
malignant hilar lung tumor | c2607931
malignant histiocytosis of lung | c2200137
malignant lung hilum neoplasm | c2607931
malignant lung hilum tumor | c2607931
malignant lung neoplasm | c0242379
malignant lung tumor | c0242379
malignant lymphoma of lung | c2205908
malignant mastocytosis of lung | c2205913
malignant mesenchymoma of lung | c2205920
```

## III-2-2. Enter CUIs

1. Enter a CUI or multiple CUIs separated by ";" or enter "all" to search all concepts in the dictionary.

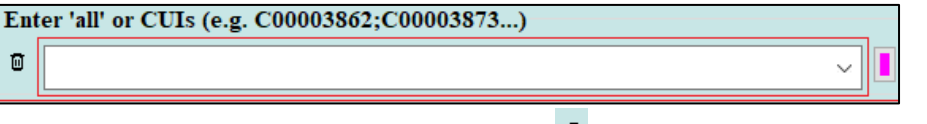

2. Select a CUI from the dropdown list, then click on the left to delete the CUI from the list.

## III-2-3. Select Color

1. Click 💾 on the "CUI Search" tab to select a color from a popup window below for CUI Search.

| Color          | ×                |
|----------------|------------------|
| Basic colors:  |                  |
|                |                  |
|                |                  |
|                |                  |
|                |                  |
|                |                  |
|                |                  |
| Custom colors: |                  |
|                |                  |
|                |                  |
| Define (       | Custom Colors >> |
| ОК             | Cancel           |

## III-2-4. Run Search

Click on the "Main" panel to run search.

| Main        | Highlight | ShowQuery |       |
|-------------|-----------|-----------|-------|
| ▶ Ø @, Q, ⇐ | ብ 🔟 📕 🚯   | Ō         | about |

## **III-3.** Term Search

## III-3-1. Enter Terms

1. Enter a term or pattern or multiple terms separated by ";" in the space below.

| <u>–</u>  | Project: rer |                   |                       | E      E |
|-----------|--------------|-------------------|-----------------------|----------|
| Option    | CUI Search   | Term Search       | Semantic Search       | ₹        |
| Source    | Enter terms  | or a pattern (';' | as delimiter for tern | is)      |
| Matched   | 0            |                   |                       | ~        |
| Highlight |              |                   |                       |          |

## III-3-2. Delete Saved Terms

1. Choose a record from the dropdown list then click to delete the record from the list.

#### III-3-3. Choose Term Search Type

There are four options for performing term searches: Full Word or Phrase Search, String or Stem Search, Concept Search and Regular Expression.

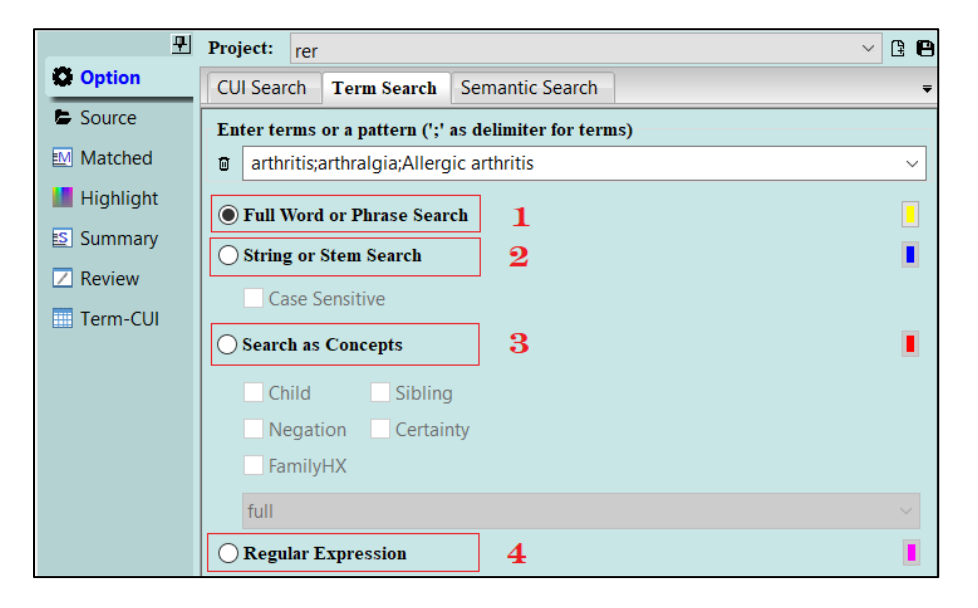

#### III-3-3-1. Full Word or Phrase Search

This setting will search a term entered as a word with a boundary and ignore case.

- E.g. If we search a word "**arthralgia**" in two sentences:
- a. *he had arthralgias yesterday*. (No match)
- b. he had arthralgia yesterday. (1 match)

#### III-3-3-2. String or Stem Search

This setting will not consider boundaries. Case will be considered if Case Sensitive is checked. E.g. If we search a word "**arthralgia**" in two sentences below:

- c. he had arthralgias yesterday. (1 match)
- d. he had arthralgia yesterday. (1 match)

#### III-3-3-3. Concept Search

With this setting, CHANL will search a term entered as well as all the synonyms of the term. Concept Search is not case sensitive. E.g. If we search a word "**arthralgia**" as a concept, CHANL will include all the synonyms and lexical variants such as "joint pain", "painful joint", "painful joints", "arthralgias", etc. in the search list. There are more options when performing Concept Search.

#### III-3-3-3-1. Child Concept

If Child is checked, all the sub-concepts of the concept entered will be included in the search list. E.g. If we search a word "**arthralgia**" as a concept including sub-concepts, in addition to all synonyms of arthralgia, all synonyms of sub-concepts such as "shoulder pain", "hip pain", "joints stiff" will also be included in the search list and highlighted.

#### III-3-3-3-2. Sibling Concept

If Sibling is checked, all the direct sibling concepts of a concept entered will be included in the search list and highlighted.

#### III-3-3-3-3. Negation Information

If **Negation** is checked, all the terms or phrases with negative meanings such as "no", "hasn't", and "deny" will be included in the search list and highlighted.

#### **III-3-3-3-4.** Certainty Information

If  $\Box$  Certainty is checked, all terms or phrases about certainty such as "likely" and "possible" will be included in the search list and highlighted.

#### III-3-3-3-5. FamilyHX

If FamilyHX is checked, all terms or phrases about family members will be included and highlighted.

#### **III-3-3-4.** Regular Expression Search

CHANL can also search terms using Regular Expression. Please check the menu here for generating a regular expression.

#### **III-4.** Semantic Type Search (In development)

## **III-5.** Similarity Search (In development)

## **III-6.** Color Customization

For each search option, there is a button  $\blacksquare$  for choosing a color for highlighting.

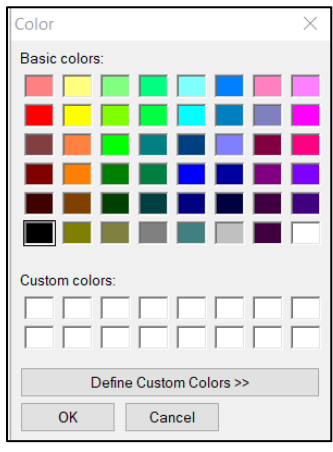

## **III-7. Term and Concept Exclusion**

When performing a concept search or CUI search, we can exclude certain terms or concepts.

| Coption | Exclusion CUIs:    | J   | Exclusion terms:      | ۵ |
|---------|--------------------|-----|-----------------------|---|
| Source  | ReportID: 36959419 | ort | D: 36959419. Line: 16 | ^ |

## **III-7-1. Enter Exclusion CUIs or Terms**

Before running a search, please choose the tab "Matched" Matched in the middle of the CHANL interface. Enter CUIs separated by ";" or terms separated by ";". All the terms of the CUIs will be excluded from the search list.

## III-7-2. Choose CUIs or Terms

Click the relevant dropdown list to choose a record.

| Exclusion CUIs:            |        |      |
|----------------------------|--------|------|
|                            | $\sim$ | ۵    |
| C0010068                   |        | -    |
| C3897364                   |        |      |
| C3897364;C0002893          |        | lepo |
| C3897364;C0002893;C0002894 |        |      |

## III-7-3. Delete CUIs or Terms

Choose a record from the dropdown list, then click follow to delete a record from the list.

## **IV-1. Main Panel**

#### IV-1-1. Run a Search

After choosing or creating a project and loading notes to the main panel, click  $\triangleright$  on the main panel to run a search to highlight target terms.

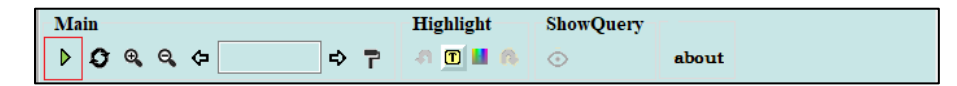

## **IV-1-2.** Reset Highlighted Terms

Click <sup>O</sup> to remove the highlighting for terms.

## **IV-1-3.** Column Name Highlighting

When loading data from a database query or correctly formatted XML file, the column names will be automatically highlighted with green.

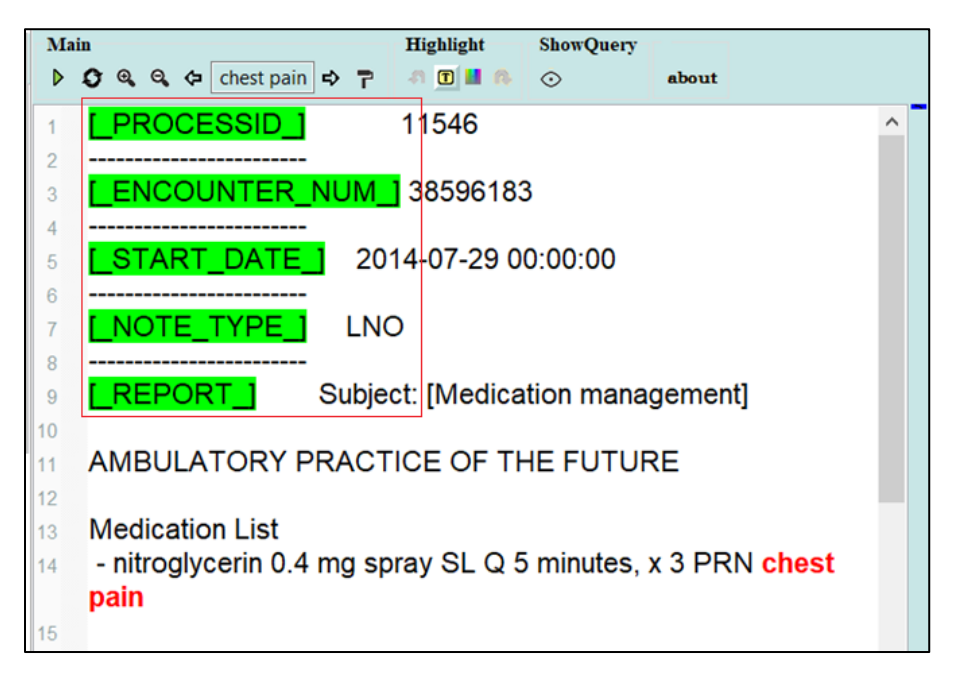

## IV-1-4. Zoom In and Zoom Out

Click to increase the font size of the loaded notes. Click to decrease the font size of the loaded notes.

## IV-1-5. Matched Location

Click  $\clubsuit$  to iterate the matched terms in the notes in a backward direction and click  $\clubsuit$  to iterate the matched terms in the notes in a forward direction. The notes will scroll to where the current term is located. The current term will be shown like this:

## **IV-1-6.** Format Report

Click the button **r** to format the report by replacing multiple spaces with a single space, multiple returns by a single return. (Note: reformatting is not applied to the leading spaces of each line).

#### **IV-1-7.** Manually Highlighting

1. Click the toggle button 🔳 to enable "Manual Highlighting". Then click the button 📕 to choose a color for manual highlighting.

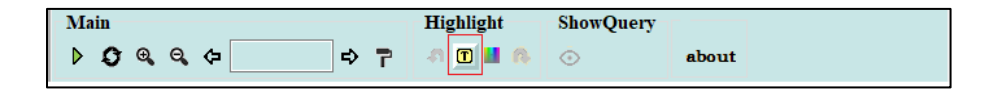

- 2. On the note, hold the left button on the mouse and select text to highlight.
- 3. Click the button to undo a highlight and click to redo a highlight when they are not greyed out.

#### **IV-1-8. Recall Query Result Frame**

Click the button  $\bigcirc$  to recall the data query frame if the data is loaded from a database query or the CHANL format of XML files.

#### **IV-1-9. About CHANL**

Click the button **about** to view the version and Author information of the software.

## **IV-1-10.** Switch Report

#### IV-1-10-1. Locate Report Switching Bar

When data is loaded from a database query or XML file, there will be an extra information bar beside the scroll bar on the main panel. The information bar consists of many blue squares —. Each blue square stands for a report.

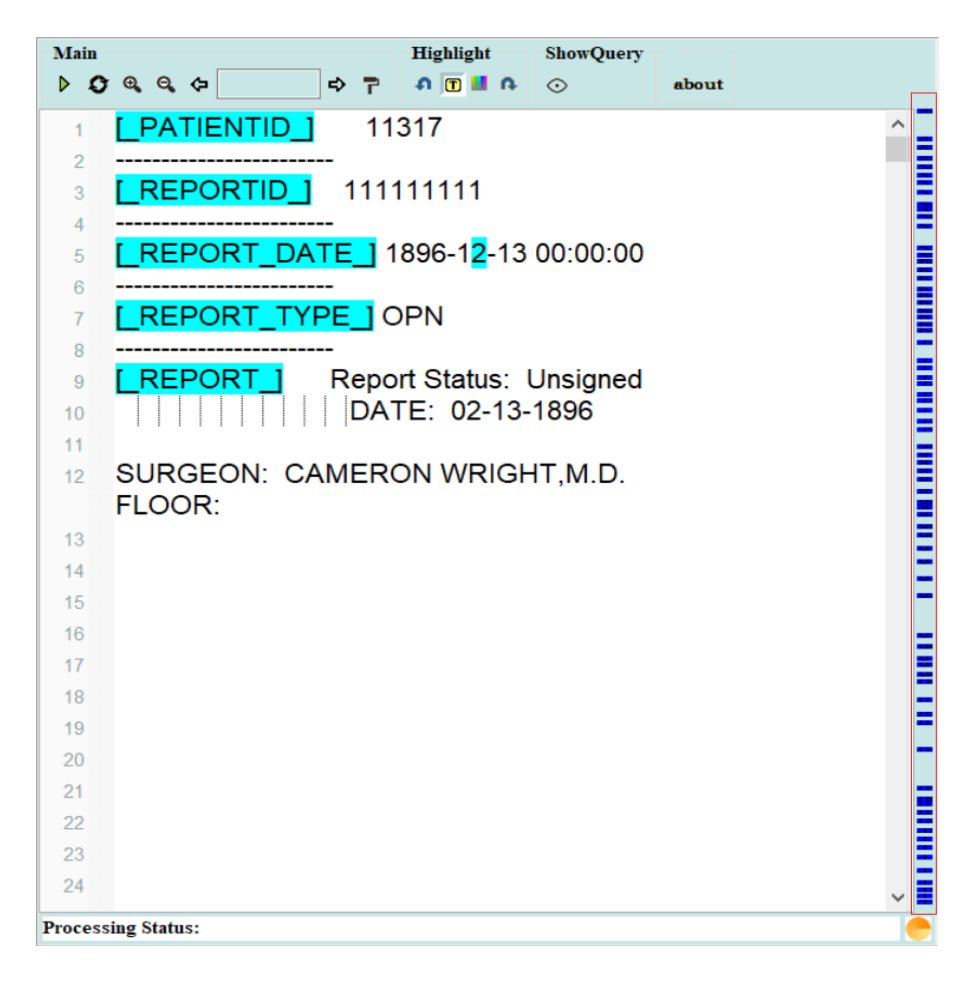

#### IV-1-10-2. Display Report Header

Hover the mouse on a blue square  $\blacksquare$ , and there will be a tooltip window displaying the header information of the report.

#### **IV-1-10-3.** Switch Report

When clicking any of the blue squares, the displayed content will switch to the report clicked.

## **IV-2. Detailed Matching Information**

The detailed information for matching terms in notes will be displayed in the tab Matched. The order of the matched information listed in this tab will be the same as the information highlighted in the main panel. When clicking on a certain matched item, the content in the main panel will switch to the matched position.

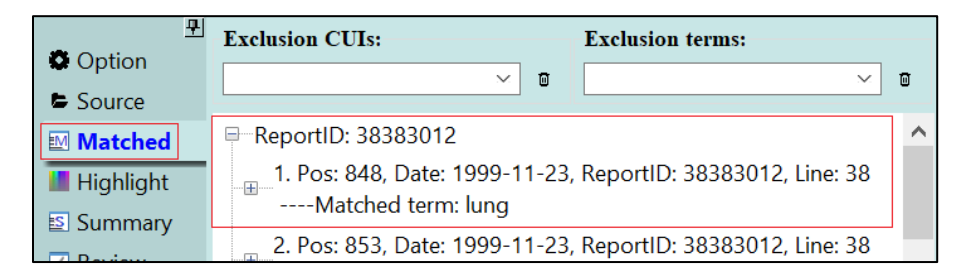

## **IV-2-1. Information Listed**

The information in each item listed in the tab **Matched** includes index, the matched sequence position, report date, reportID, line number and matched term. Matching information for different reports will be grouped for each report and listed under different nodes if the initial data is from a query or XML file.

#### **IV-2-2.** Collapse and Expand Matching Information

Click  $\blacksquare$  to expand or ⊟ to collapse the report node.

#### **IV-2-3.** Display Matching Sentence

Click <sup>-</sup>⊞- to expand an item to display the matched sentence. Click □ to collapse the item.

## **IV-3. Search Result Summary**

## **IV-3-1.** Summary Data Format

In the tab Summary, the matched sentences will be listed as a group for a distinct date. The dates will be ascending. Different dates are separated by sentences and different sentences are separated by sentences.

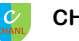

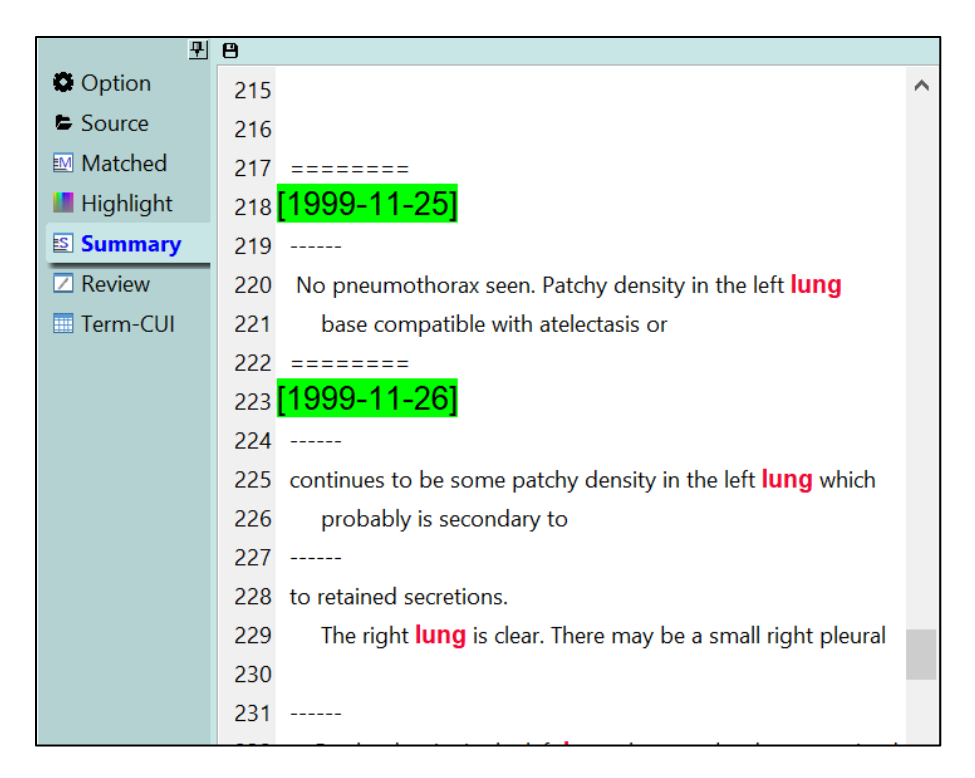

#### IV-3-2. Color

Dates are highlighted with green. Matched terms will be highlighted with red. Negation terms will be highlighted with blue and family members will be highlighted with brown.

#### IV-3-3. Reflect to the Main Panel

Double click each sentence in the summary tab, the main panel will switch to the relevant position where the sentence is located.

## **IV-4.** Concept Dictionary

#### **IV-4-1. Data Format**

When doing a concept search, all the potential terms as well as relevant concept unique identifier (CUI),

semantic type unique identifier (TUI) and semantic type will be listed in the tab

| 푀         |    | TERM                           | CUI      | TUI  | SemType                    | ^ |
|-----------|----|--------------------------------|----------|------|----------------------------|---|
| Option    | 1  | 1 alpha antitrypsin deficiency | C0221757 | T047 | Disease or Syndrome        | - |
| E Source  | 2  | 1 thoracic lymph node          | C1268042 | T023 | Body Part, Organ, or Organ |   |
| - Source  | 3  | 2-501 non-infectious pneumc    | C0264376 | T047 | Disease or Syndrome        |   |
| Matched   | 4  | 2-503-504 aspiration pneum     | C0032290 | T047 | Disease or Syndrome        |   |
|           | 5  | 2-505-506 pulmonary emphy      | C0034067 | T047 | Disease or Syndrome        |   |
| Highlight | 6  | 2-51 asthma                    | C0004096 | T047 | Disease or Syndrome        |   |
| Summan/   | 7  | 2-52-54 environmental and o    | C0264418 | T047 | Disease or Syndrome        |   |
| D Summary | 8  | 2-53 pneumoconioses            | C0032273 | T047 | Disease or Syndrome        |   |
| Review    | 9  | 2-80 diseases of the pleura    | C0032226 | T047 | Disease or Syndrome        |   |
|           | 10 | 2-malig neop bone/bone man     | C0153690 | T191 | Neoplastic Process         |   |
| Term-CUI  | 11 | 2-malig neop lymph nodes no    | C0686619 | T191 | Neoplastic Process         |   |
|           | 12 | 2-malig neop ovary             | C0022790 | T191 | Neoplastic Process         |   |
|           | 10 | 26 bronchi                     | C0006255 | T023 | Body Dart Organ or Organ   |   |

## IV-4-2. Sort data

Click on each column name, and data will be re-sorted by relevant column ascendingly.

## V-1. Review Model

#### V-1-1. Create a New Review Model

Choose the tab  $\square$  Review in the middle of the CHANL interface, click  $\square$  to start creating a new review model.

| 뀌             | Revie  | w Model  | Output File |            |
|---------------|--------|----------|-------------|------------|
| Option        |        | V 🗄 🗄    | ۲ <b>王</b>  | × 🖰 🔁 🛨    |
| Source        | Append | l⇔C      |             |            |
| Matched       |        | Variable | Result      | Comments ^ |
| 📕 Highlight   | 1      |          |             |            |
| Summary       | 2      |          |             |            |
| <b>Review</b> | 3      |          |             |            |
| Term-CUI      | 4      |          |             |            |
|               | 5      |          |             |            |

A popup window will appear:

| <mark>0</mark> 0 | Create a new review mode | ł                 |                    |               |         |               | × |
|------------------|--------------------------|-------------------|--------------------|---------------|---------|---------------|---|
|                  | _                        | SaveAs            |                    | _             | Save    | _             |   |
|                  | Variable_Name            | Description       | Choices(eg.Yes;No) | Variable_Type | Comment | Default Value | ^ |
| 1                | change IDname            | Must be unique!   |                    | String        | NO      |               |   |
| 2                | Review_datetime          | Format: M/D/yyyy  | HH:mm              | Datetime      | NO      |               | Τ |
| 3                | Time_used                |                   |                    | String        | NO      |               |   |
| 4                | Time_unit                | Minutes, Seconds, | ours;Minutes;Secon | String        | NO      |               |   |
| 5                |                          |                   |                    |               |         |               |   |
| 6                |                          |                   |                    |               |         |               |   |
| 7                |                          |                   |                    |               |         |               | Τ |
| •                |                          |                   |                    |               |         |               | T |

#### V-1-1-1. Variable Name

In the review model popup window, please enter variable names (e.g. "PatientID", "Diagnosis") for chart review.

|   | Variable_Name   |
|---|-----------------|
| 1 | PatientID       |
| 2 | Review_datetime |
| 3 | Time_used       |
| 4 | Time_unit       |
| 5 | Diagnosis       |
| 6 |                 |

There are 3 default variable names in each model: Review\_datetime, Time\_used, Time\_unit. The values for these variables will be filled by CHANL automatically if users don't actively enter values.

#### V-1-1-2. Description

A value in the column "Description" will be displayed when the mouse is hovered over a variable to remind reviewers about the detail of a variable. E.g. Minutes, Seconds, Hours in the "Description"

|   | Variable_Name   | Description             | Choices(eg.Yes;No) | Variable_Type | Comment | Default ^ |
|---|-----------------|-------------------------|--------------------|---------------|---------|-----------|
| 1 | PatientID       | Must be unique!         |                    | String        | NO      |           |
| 2 | Review_datetime | Format: M/D/yyyy HH:mm  |                    | Datetime      | NO      |           |
| 3 | Time_used       |                         |                    | String        | NO      |           |
| 4 | Time_unit       | Minutes, Seconds, Hours | ours;Minutes;Secon | String        | NO      |           |

will be shown in a review model when the mouse is hovered over the variable "Time\_unit".

| Term-CUI | 4 | Time_unit               | Hours -           |  |
|----------|---|-------------------------|-------------------|--|
|          | 5 | C Minutes, Seconds, Hou | s hoose a value 🔹 |  |
|          | 6 | Cen_1ype                | Choose a value 🝷  |  |
|          | 7 | Location                | Choose a value 🝷  |  |
|          | - | Change                  | C1 1              |  |

#### V-1-1-3. Choices

We can enter choices in the column "Choices" if there is a list of predefined values for a variable. For example, choices for cancer stage could be "Stage 1;Stage 2;Stage 3;Stage 4". The delimiter must be ";".

8 Stage Could be TNM stage Stage 1;Stage 2;Stage 3;Stage 4 String YE!

In the review model loaded, we can choose one of the stages for the variable "Stage".

|          | _ | _                |                  |  |
|----------|---|------------------|------------------|--|
| Z Review | 3 | Time_used        |                  |  |
| Term-CUI | 4 | Time_unit        | Hours •          |  |
|          | 5 | Cancer_Diagnosis | Choose a value 🔹 |  |
|          | 6 | Cell_Type        | Choose a value • |  |
|          | 7 | Location         | Choose a value 🔹 |  |
|          | 8 | Stage            | Stage 1 ~        |  |
|          |   |                  | Stage 1          |  |
|          |   |                  | Stage 2          |  |
|          |   |                  | Stage 3          |  |
|          |   |                  | Stage 4          |  |
|          |   |                  |                  |  |

#### V-1-1-4. Variable Type

Please define a variable type for each variable. When a variable type is defined as "Integer", a string such as "stage 1" will be invalid. Please define the type as "String" if a string value is a variable. There are 8 types on the list including 'Integer', 'Float', 'String', 'Date', 'Datetime', 'Boolean', 'currency' and 'String(unit)'. Please choose one from the dropdown list.

#### V-1-1-5. Comment

"Comment" is enabled by choosing "YES" in the dropdown list, a variable of "\*\_Cmt" will be automatically generated in the result file for the relevant variable and the "Comment" area will be editable. E.g. In the model creation window, "YES" is chosen for the "Comment" for the variable "Stage".

|   | Variable_Name    | Description        | Choices(eg.Yes;No)  | Variable_Type | Comment | Default ^ |
|---|------------------|--------------------|---------------------|---------------|---------|-----------|
| 1 | PatientNum       | Must be unique!    |                     | String        | NO      |           |
| 2 | Review_datetime  | Format: M/D/yyyy   | HH:mm               | Datetime      | NO      |           |
| 3 | Time_used        |                    |                     | String        | NO      |           |
| 4 | Time_unit        | Minutes, Seconds,  | ours;Minutes;Secon  | String        | NO      | Hours     |
| 5 | Cancer_Diagnosis | 0 - Negtive;1 - De | 0;1;9               | Integer       | YES     |           |
| 6 | Cell_Type        |                    | l;Adenocarcinoma;   | String        | YES     |           |
| 7 | Location         |                    | ht upper;Right mid  | String        | YES     |           |
| 8 | Stage            | Could be TNM sta   | 1;Stage 2;Stage 3;S | String        | YES     |           |

The cell of the "Comment" for the variable "Stage" will be editable on the review model.

| <b>Review</b> | 3 | Time_used        |                  |  |
|---------------|---|------------------|------------------|--|
| Term-CUI      | 4 | Time_unit        | Hours -          |  |
|               | 5 | Cancer_Diagnosis | Choose a value • |  |
|               | 6 | Cell_Type        | Choose a value 🝷 |  |
|               | 7 | Location         | Choose a value 🝷 |  |
|               | 8 | Stage            | Stage 1 ~        |  |

A variable "Stage cmt" will be generated in the review result file automatically.

| Α          | В          | с         | D         | E          | F         | G        | н     | I         |
|------------|------------|-----------|-----------|------------|-----------|----------|-------|-----------|
| PatientNun | Review_dat | Time_used | Time_unit | Cancer_Dia | Cell_Type | Location | Stage | Stage_cmt |
| 999        | 06/13/2019 | 27.0      | Seconds   | null       | null      | null     | null  | null      |
|            |            |           |           |            |           |          |       |           |

#### V-1-1-6. Default Value

If a value appears often for a variable, we can set a default value for this variable. Eg. If "Stage 1" is very common for the variable "Stage", we can set "Stage 1" as the default value for the variable "Stage". However, we can still select another value from the dropdown list.

#### V-1-1-7. Save a Model

Click the button "Save" to save a model.

| <b>V</b> | Create a new review model × |                  |                    |               |         |           |  |  |  |  |
|----------|-----------------------------|------------------|--------------------|---------------|---------|-----------|--|--|--|--|
|          | _                           | _                | Save               |               |         |           |  |  |  |  |
|          | Variable_Name               | Description      | Choices(eg.Yes;No) | Variable_Type | Comment | Default ^ |  |  |  |  |
| 1        | change IDname               | Must be unique!  |                    | String        | NO      |           |  |  |  |  |
| 2        | Review_datetime             | Format: M/D/yyyy | HH:mm              | Datetime      | NO      |           |  |  |  |  |

#### V-1-2. Edit a Review Model

Choose a model from the dropdown list and click 🗹 to enter the review model editor window.

| 뮌             | Revie | w Model                  |         | Output File |             |         |
|---------------|-------|--------------------------|---------|-------------|-------------|---------|
| Option        | LUN   | G CANCER TEST 🖂          | ₽ ₹     | LUNG CANC   | ER TEST-7 > | / 🗄 🖰 🟦 |
| Source        | cance | r_stage<br>G_CANCER_TEST |         |             |             | L       |
| Matched       | LUN   | G_CANCER_TEST - Co       | D       | esult       | Comments    |         |
| 📕 Highlight   | New 1 | Model 1<br>Pattentintin  | N       | lesun       | Comments    |         |
| 🛐 Summary     | 2     | Review_datetime          | 06/13/2 | 019 16:24:  | 56          |         |
| <b>Review</b> | 3     | Time_used                |         |             |             |         |
| Term-CUI      | 4     | Time_unit                | Hours   | •           |             |         |

After modification, click the button "Save" to save the change or click "Save As" to save as another model name. The review model needs to be re-loaded to make it effective by selecting the model from the dropdown list.

## V-1-3. Import a Review Model

Click the button **L** to browse the computer to import a CHANL review model.

| 포         | Revie      | w Model   | Output File |                    |  |  |  |  |  |
|-----------|------------|-----------|-------------|--------------------|--|--|--|--|--|
| Option    | New I      | Model 2 V |             | CER TEST-7 🗡 🗄 🖰 🟦 |  |  |  |  |  |
| Source    | Append ⇔ 🖞 |           |             |                    |  |  |  |  |  |
| Matched   |            | Variable  | Result      | Comments           |  |  |  |  |  |
| Highlight | 1          | tyrt      |             |                    |  |  |  |  |  |

#### V-1-4. Delete a Review Model

Choose a review model from the dropdown list and right click on the model name. Click the popup menu "Delete this model" to delete an existing model from the list.

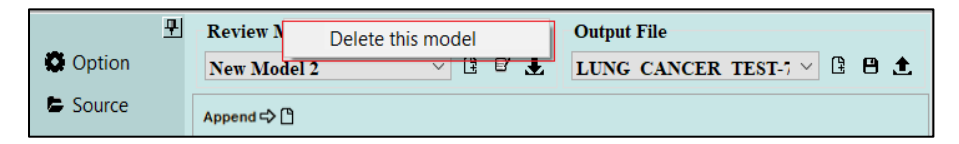

## V-2. Record Review Results

#### V-2-1. Record Results

The first row is for PatientID which must be filled. All other fields will be filled as 'null' automatically if there are no values entered. Please enter values with the correct value type.

#### V-2-2. Enter or Select Comment

If the field of comment is not disabled or greyed out, we can enter or select comments using the CHANL manual highlighting tool.

Before using the CHANL highlighting tool, we need to select the field of comment, then click the toggle

button not the main panel to enable "Manual Highlighting". The text we select in the notes will be copied to the comment field.

## V-2-3. Review Time

#### V-2-3-1. CHANL Timer and Clock

Every time we append results to a file, there will be a CHANL clock generated

**12:33:26 00:00:52** . It displays the real computer time and the time when the result appending occurred. Double clicking the CHANL icon can close the clock. It will appear again when clicking the button "Append". The clock can be moved by dragging.

#### V-2-3-2. Time Records

Review\_timeadate will always be filled automatically. The field for "Time\_used" will be calculated and filled automatically along with the time unit if no values are entered. The automatic time will start from the time a new review model was loaded or last time the result was successfully appended.

## V-2-4. Append Results

Click the button Append C to append results to a review result file. The result will be displayed in the "Review Result Display" sheet which will be described later.

## V-3. Review Result Files

## V-3-1. Create a Review Result File

Choose a Review model first. Click the tab "Review" then click the button in the area "Review Result File" to create a new review result file for the model chosen. If the review model is "Lung\_Cancer\_test" and a name entered for result file is "11", the final result file name is "lung\_cancer\_test\_11".

| 포         | Revie      | w Model         |                    | Review Result File   |          |  |  |  |  |
|-----------|------------|-----------------|--------------------|----------------------|----------|--|--|--|--|
| Option    | LUN        | G CANCER TEST V | e Ŧ                | LUNG CANCER TEST-3 V |          |  |  |  |  |
| Source    | Append ⇔ 🗅 |                 |                    |                      |          |  |  |  |  |
| Matched   |            | Variable        | Result             |                      | Comments |  |  |  |  |
| Highlight | 1          | PatientNum      |                    |                      |          |  |  |  |  |
| Summary   | 2          | Review_datetime | 06/13/2019 23:53:4 |                      | 17       |  |  |  |  |
| Review    | 3          | Time_used       |                    |                      |          |  |  |  |  |

## V-3-2. Save Change to a Review Result File

When successfully appending data to a result file, data will be automatically saved. But we can also go to the "Review Result Display" tab to manually change the result and click the button 🗎 to save the modification.

| Control       LUNG CANCER TEST       C       D       E       F         Source       A       B       C       D       E       F         Matched       1       PatientNun Review da Time used Time unit Cancer Dia Cell Type       1       Small Cell       null       null                     | <u><del>P</del></u> | Review M    | odel             |             | Re        | Review Result File         |           |            |        |  |  |
|----------------------------------------------------------------------------------------------------|---------------------|-------------|------------------|-------------|-----------|----------------------------|-----------|------------|--------|--|--|
| Source       A       B       C       D       E       F       A         Matched       1       PatientNun Review da' Time used Time unit<br>2       Cancer Di Cell Type       Small Cell         Highlight       3       78       06/13/2019 r       Hours       1       Small Cell         Summary       5       06/13/2019 27.48       Minutes       null       null       null         Review       6       06/13/2019 27.48       Minutes       null       null       null         Review       7       06/13/2019 27.48       Minutes       null       null       null         10       0       0       0       0       0       0       0       0         11       0       0       0       0       0       0       0       0       0       0       0       0       0       0       0       0       0       0       0       0       0       0       0       0       0       0       0       0       0       0       0       0       0       0       0       0       0       0       0       0       0       0       0       0       0       0       0                                                                                                    | Option              | LUNG CA     | ANCER TES        | T 🗸 🗄       | B 🕈 🔽     | LUNG CANCER TEST-! C 🗎 🗄 🛨 |           |            |        |  |  |
| Matched       1       PatientNun Review da Time used Time unit Cancer Di Cell Type         Highlight       3       78       06/13/2019 r       Hours       1       Small Cell         Summary       3       78       06/13/2019 c.9       Minutes       null       null       null         Review       6       06/13/2019 c.7.48       Minutes       null       null       null         Review       7       06/13/2019 c.7.48       Minutes       null       null       null         Term-CUI       8       06/13/2019 c.7.48       Minutes       null       null       null         10       1       1       1       1       1       1       1       1         11       1       1       1       1       1       1       1       1       1       1       1       1       1       1       1       1       1       1       1       1       1       1       1       1       1       1       1       1       1       1       1       1       1       1       1       1       1       1       1       1       1       1       1       1       1       1       1       1 <th>Source</th> <th></th> <th>Α</th> <th>В</th> <th>с</th> <th>D</th> <th>E</th> <th>F</th> <th>^</th> | Source              |             | Α                | В           | с         | D                          | E         | F          | ^      |  |  |
| Highlight       2       ddf       06/13/2019 r       Hours       1       Small Cell         Image: Summary       2       06/13/2019 27.48       Minutes       null       null       null         Image: Summary       5       06/13/2019 27.48       Minutes       null       null       null         Image: Summary       6       06/13/2019 27.48       Minutes       null       null       null         Image: Summary       6       06/13/2019 27.48       Minutes       null       null       null         Image: Summary       6       06/13/2019 27.48       Minutes       null       null       null         Image: Summary       6       06/13/2019 27.48       Minutes       null       null       null         Image: Sumary       7       06/13/2019 27.48       Minutes       null       null       null         Image: Sumary       7       0       0       0       0       0       0         Image: Sumary       7       0       0       0       0       0       0       0       0       0         Image: Sumary       7       0       0       0       0       0       0       0       0       0                                                             | Matched             | 1           | PatientNun       | Review dat  | Time used | Time unit                  | Cancer Di | Cell Type  | -      |  |  |
| Highlight       3       78       06/13/20196.9       Mimutes       null       null       null         Summary       5       06/13/201927.48       Minutes       null       null       null         Review       6       0       0       0       0       0         Term-CUI       8       0       0       0       0       0         10       10       0       0       0       0       0         11       11       0       0       0       0       0         12       13       0       0       0       0       0       0         13       14       0       0       0       0       0       0       0       0       0       0       0       0       0       0       0       0       0       0       0       0       0       0       0       0       0       0       0       0       0       0       0       0       0       0       0       0       0       0       0       0       0       0       0       0       0       0       0       0       0       0       0       0       0                                                                                                    |                     | 2           | ddf              | 06/13/2019  | r         | Hours                      | 1         | Small Cell |        |  |  |
| Summary       4       2       06/13/201927.48       Minutes       null       null         Review       6       7       1       1       1       1       1       1       1       1       1       1       1       1       1       1       1       1       1       1       1       1       1       1       1       1       1       1       1       1       1       1       1       1       1       1       1       1       1       1       1       1       1       1       1       1       1       1       1       1       1       1       1       1       1       1       1       1       1       1       1       1       1       1       1       1       1       1       1       1       1       1       1       1       1       1       1       1       1       1       1       1       1       1       1       1       1       1       1       1       1       1       1       1       1       1       1       1       1       1       1       1       1       1       1       1       1       1 <th>Highlight</th> <th>3</th> <th>78</th> <th>06/13/2019</th> <th>6.9</th> <th>Minutes</th> <th>null</th> <th>null</th> <th></th>                                          | Highlight           | 3           | 78               | 06/13/2019  | 6.9       | Minutes                    | null      | null       |        |  |  |
| S       6       1       1         Term-CUI       8       1       1         10       1       1       1         11       1       1       1         12       1       1       1         13       14       1       1         16       1       1       1         17       1       1       1         18       1       1       1         20       1       1       1         21       2       1       1         22       1       1       1         23       24       1       1       1         25       26       1       1       1         28       1       1       1       1       1         31       31       1       1       1       1       1         32       33       3       3       3       3       1         4       Result Enter       Review Result Display       *       *                                                                                                    | Summany             | 4           | 2                | 06/13/2019  | 27.48     | Minutes                    | null      | null       |        |  |  |
| 6       7       -       -       -       -       -       -       -       -       -       -       -       -       -       -       -       -       -       -       -       -       -       -       -       -       -       -       -       -       -       -       -       -       -       -       -       -       -       -       -       -       -       -       -       -       -       -       -       -       -       -       -       -       -       -       -       -       -       -       -       -       -       -       -       -       -       -       -       -       -       -       -       -       -       -       -       -       -       -       -       -       -       -       -       -       -       -       -       -       -       -       -       -       -       -       -       -       -       -       -       -       -       -       -       -       -       -       -       -       -       -       -       -       -       -       -       -       -                                                                                                    | Bolinnary           | 5           |                  |             |           |                            |           |            |        |  |  |
| 7       8                                                                                                    | Review              | 6           |                  |             |           |                            |           |            |        |  |  |
| Term-CUI       8         9       1         10       1         11       11         12       13         13       14         15       16         16       17         18       19         20       21         21       22         23       24         25       26         27       28         29       30       31         32       33       4         32       33       4       5         Result Enter       Review Result Display       *                                                                                                    |                     | 7           |                  |             |           |                            |           |            |        |  |  |
| 9       10       11         11       12       13         12       13       14         13       14       15         16       16       16         17       18       16         18       19       16         20       21       16         21       22       16         23       24       16         26       16       16         27       16       16         30       16       16         31       16       16         32       33       16       17         Result Enter       Review Result Display                                                                                                    | III Term-CUI        | 8           |                  |             |           |                            |           |            |        |  |  |
| 10       11         11       12         13       14         14       15         16       16         17       16         18       16         19       16         20       16         21       16         22       16         23       16         24       16         25       16         26       16         27       16         28       16         29       16         30       16         31       16         32       16         33       16         4       16         7       16         17       16         18       16         19       16         19       16         21       16         22       16         17       16         18       16         19       16         10       16         11       16         16       16         17       16                                                                                                    |                     | 9           |                  |             |           |                            |           |            | .      |  |  |
| 11       12       13         12       14       14         13       14       15         16       16       16         17       18       16         19       20       16         21       16       16         22       16       16         23       16       16         24       16       16         25       16       16         26       16       16         27       16       16         28       16       16         30       16       16         31       16       16         32       16       16         33       16       16         33       16       16         33       16       16         33       16       16         33       16       16         33       16       16         33       16       16         33       16       16         33       16       16         33       16       16 <tr td="">       16       16      &lt;</tr>                                                                                                    |                     | 10          |                  |             |           |                            |           |            | - 1    |  |  |
|                                                                                                    |                     |             |                  |             |           |                            |           |            |        |  |  |
| 12       13       14         14       15       16         16       17       18         17       18       10         20       10       10         21       10       10         22       10       10         23       10       10         24       10       10         25       10       10         26       10       10         27       10       10         28       10       10         30       10       10         31       10       10         32       10       10         33       10       10          11       10       10         32       10       10       10         33       10       10       10         33       10       10       10         33       10       10       10         33       10       10       10         33       10       10       10         33       10       10       10         X       X       X       <                                                                                                    |                     | 11          |                  |             |           |                            |           |            | - 1    |  |  |
| 13       14       15         14       14       14         15       16       17         16       17       18         19       20       16         20       16       16         21       16       16         22       16       16         23       16       16         24       16       16         25       16       16         26       16       16         27       16       16         28       16       16         30       16       16         31       16       16         32       33       16       16         7       16       16       16         33       16       16       16         33       16       16       16         33       16       16       16         33       16       16       16         33       16       16       16         7       16       16       16         33       16       16       16         33       16                                                                                                    |                     | 12          |                  |             |           |                            |           |            | -      |  |  |
| 14     15     16       16     17     18       18     19     10       20     10     10       21     10     10       22     23     10       23     10     10       24     10     10       25     10     10       26     10     10       27     10     10       28     10     10       30     10     10       31     10     10       32     10     10       33     10     10       Kesult Enter     Review Result Display                                                                                                    |                     | 13          |                  |             |           |                            |           |            | -      |  |  |
| 15       16         17       17         18       19         20       10         21       10         22       10         23       10         24       10         25       10         26       10         27       10         28       10         30       10         31       10         32       10         33       10         Kesult Enter       Review Result Display                                                                                                    |                     | 14          |                  |             |           |                            |           |            | -      |  |  |
| 16       17       18         18       19       10         20       10       10         21       10       10         22       10       10         23       10       10         24       10       10         25       10       10         26       10       10         27       10       10         28       10       10         30       10       10         31       10       10         32       10       10         33       10       10         Kesult Enter       Review Result Display       *                                                                                                    |                     | 15          |                  |             |           |                            |           |            | -      |  |  |
| 17     18       19                                                                                                    |                     | 16          |                  |             |           |                            |           |            | -      |  |  |
| 18     19       20     10       21     10       22     10       23     10       24     10       25     10       26     10       27     10       28     10       29     10       30     10       31     10       32     10       33     10       Kesult Enter     Review Result Display                                                                                                    |                     | 17          |                  |             |           |                            |           |            | -      |  |  |
| 19       20         21       22         22       23         23       24         25       26         26       27         28       29         30       31         32       33             Result Enter       Review Result Display                                                                                                    |                     | 18          |                  |             |           |                            |           |            | -      |  |  |
| 20     21       21     22       23     24       25     26       26     27       28     29       30     31       32     33       33     24                                                                                                    |                     | 19          |                  |             |           |                            |           |            | -      |  |  |
| 21       22       23       24       25       26       27       28       29       30       31       32       33          Kesult Enter       Review Result Display                                                                                                    |                     | 20          |                  |             |           |                            |           |            | -      |  |  |
| 22       23       24       25       26       27       28       29       30       31       32       33          Kesult Enter       Review Result Display                                                                                                    |                     | 21          |                  |             |           |                            |           |            | -      |  |  |
| 23     24       25     26       26     27       28     29       30     31       32     33       33     ×       Kesult Enter     Review Result Display                                                                                                    |                     | 22          |                  |             |           |                            |           |            | -      |  |  |
| 24     25       26     27       28     29       30     31       32     33       33     ×                                                                                                    |                     | 23          |                  |             |           |                            |           |            | -      |  |  |
| 23     23       26     27       28     29       30     31       32     33       <     >       Result Enter     Review Result Display                                                                                                    |                     | 24          |                  |             |           |                            |           |            | -      |  |  |
| 20     1       27     1       28     1       29     1       30     1       31     1       32     1       33     1       Kesult Enter     Review Result Display                                                                                                    |                     | 25          |                  |             |           |                            |           |            | -      |  |  |
| 28     1       29     1       30     1       31     1       32     1       33     1       <     >       Result Enter     Review Result Display                                                                                                    |                     | 20          |                  |             |           |                            |           |            |        |  |  |
| 29                                                                                                    |                     | 28          |                  |             |           |                            |           |            | -      |  |  |
| 30     31       32     33       33     32       Result Enter     Review Result Display                                                                                                    |                     | 29          |                  |             |           |                            |           |            | -      |  |  |
| 31                                                                                                    |                     | 30          |                  |             |           |                            |           |            | -      |  |  |
| 32     33       33     33       <     >       Result Enter     Review Result Display                                                                                                    |                     | 31          |                  |             |           |                            |           |            | -      |  |  |
| 33          Result Enter    Review Result Display                                                                                                    |                     | 32          |                  |             |           |                            |           |            | -      |  |  |
| Kesult Enter Review Result Display                                                                                                    |                     | 33          |                  |             |           |                            |           |            | $\sim$ |  |  |
| Result Enter Review Result Display                                                                                                    |                     | <           | ·                |             |           |                            |           | >          | ÷      |  |  |
|                                                                                                    |                     | Result Ente | er <b>Review</b> | Result Disp | olay      |                            |           |            | -      |  |  |

## V-3-3. Export a Review Result File

We can export CHANL review result to a CSV file with delimiter "|" by clicking the button ᆂ .

|        | <u></u> | Review Mo | odel     |                |     | <b>Review Result</b> | File      |   |   |
|--------|---------|-----------|----------|----------------|-----|----------------------|-----------|---|---|
| Option |         | LUNG CA   | NCER TES | 5 <b>T</b> 🗸 🗄 | e 7 | LUNG CANC            | ER TEST-3 |   | £ |
| Source |         |           | Α        | В              | с   | D                    | E         | F | ^ |

## V-3-4. Delete a Review Result File

Load a result file, then right click the name of the file loaded to delete it.

|          | ₽ | Review Model             |   |   |   |                          | Review Result File |             |             |          |
|----------|---|--------------------------|---|---|---|--------------------------|--------------------|-------------|-------------|----------|
| Option   |   | LUNG CANCER TEST 🗸 🗄 🗳 🛓 |   |   |   | LUNG CANCER TEST.4 V R P |                    |             |             | <u>.</u> |
| E Source |   |                          |   | 1 |   |                          |                    | Delete this | Result file |          |
| - Source |   |                          | Α | В | с |                          | D                  | E           | F           |          |